## 强智教务系统

## 【学生评教】操作手册

浏览器地址栏输入教务系统地(https://jwgl.shzu.edu.cn/jsxsd),输入账号密码,点击登录进入教务系统。

推荐使用谷歌 chrome 浏览器或者 360 极速浏览器

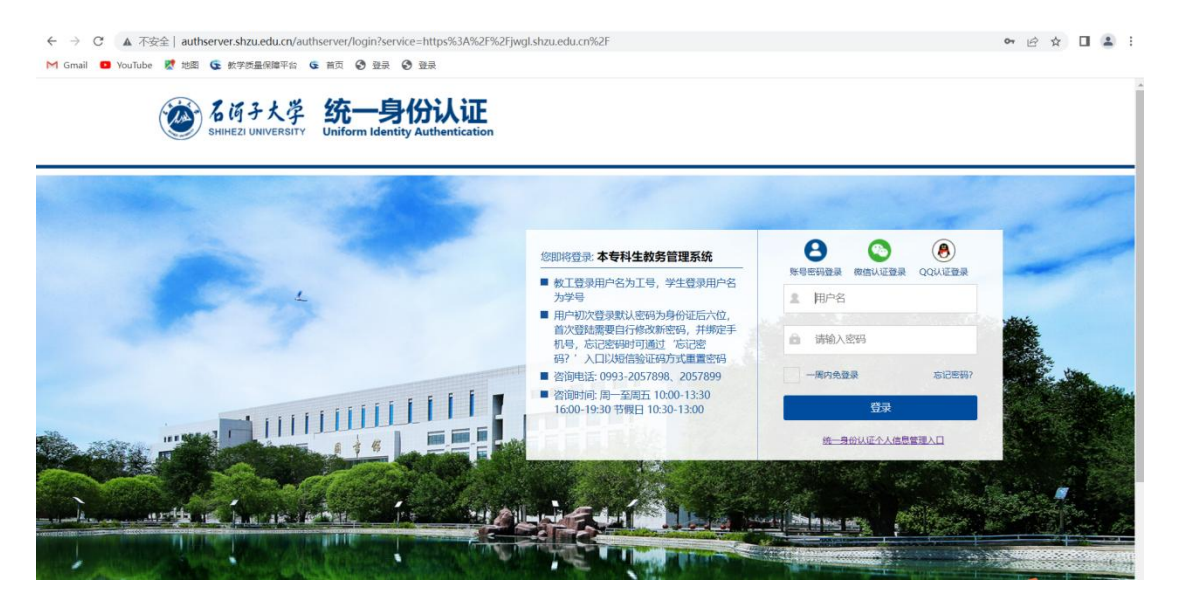

## 一、学生评教操作流程

1、登录教务系统,进入【个人中心】。

| 石河子大学教务一体化系统              | - Google Chrome                    |              |          |             |         |          |            |          |                   |              |                   |            |              |       |         |            | × |
|---------------------------|------------------------------------|--------------|----------|-------------|---------|----------|------------|----------|-------------------|--------------|-------------------|------------|--------------|-------|---------|------------|---|
| ▲ 不安全   172.16.171        | 51/jsxsd/framewor                  | k/xsMain.hti | mlx      |             |         |          |            |          |                   |              |                   |            |              |       |         |            | G |
| ◎ 6 時 子大学<br>ment manager | 个人中心                               |              |          |             |         |          |            |          |                   |              |                   | ¢          | > 98         | 输入菜单名 | Q       | •          | 0 |
|                           |                                    |              |          |             |         |          |            |          |                   |              |                   |            |              |       |         |            |   |
|                           |                                    |              | -        |             | -       |          | 0          |          | 常用功能              |              |                   |            |              |       |         |            |   |
|                           | 182                                | 1            | - 8      | Frn à       |         | 日日       |            | 5        |                   |              | 6                 |            | 0            |       |         | -          |   |
|                           | C. NG CI                           |              | ,        | The a       |         |          |            |          |                   | 4            |                   | Y          |              |       | 9       | 0          |   |
|                           | A CAN                              |              | 1        |             |         |          |            |          | 学期堆化              | 律程成绩<br>查询   | 学生遗谋              | 考试安排<br>查询 | 学生评价         | 遗考申请  | 社会考试    | 培养万m<br>明细 | 5 |
|                           | 默认节次 <mark>会</mark><br>模式          |              |          |             |         | 202      | 2-2023-1 🗸 | 第一周 🗸    | 教学进程              |              |                   |            |              |       | 2022-08 |            |   |
|                           | 周/节次                               | 里期—          | 屋期二      | 血地三         | 鳳期四     | 重期五      | 屋期六        | 里相日      |                   | -            | , <del>-</del>    | Ξ          | 四            | 五     | ×       | H          |   |
|                           | 第一二节<br>(01,02小节)<br>10:00-11:40   | 马克思主义墓。      | #15RH    | 设施作物能准。     | 设施作地管种。 | 设施环境与调。  |            |          | 第一周               | 22           | 23                | 24         | 25           | 26    | 27      | 28         |   |
|                           | 減三四节<br>(03,04小节)<br>12:10-13:50   | REFERR       | 说施作物算种。  | 马克思主义基。     | 生物统计    |          |            |          | 第二同               | 29           | 30                | 31         |              |       |         |            |   |
|                           | 第五六节<br>(05,06小节)<br>16:00-17:40   |              | 设施环境与谋。  |             |         |          |            |          | - 3               | 成绩荣入<br>置修报名 | 学生近           学生近 | 國          | 学生选课<br>学生注册 |       | 补考报名    |            |   |
|                           | 第七八节<br>(07,08小节)<br>18:00-19:40   |              |          |             |         |          |            |          | 我的留言              |              |                   |            |              |       |         | 更多〉        |   |
|                           | 第九十节<br>(09,10小节)<br>20:30-22:10   |              |          |             |         |          |            |          | (#i\$) <b>(</b> 2 | 选课机报务器       | 離的通知              |            |              |       | 2021/06 | /28 12:46  |   |
|                           | 第十—十二节<br>(11,12小节)<br>22:20-22:40 |              |          |             |         |          |            |          |                   |              |                   |            |              |       |         |            |   |
|                           | 告注                                 | 温度           | 设计实习 史为民 | 、程識、孙软明 19厘 | 设施类型结构性 | 能和生产应用调查 | 刁明,孙钦明,史为  | FR 8141; |                   |              |                   |            |              |       |         |            |   |
|                           | 通知公告 共                             | 的课程 通        | 知時感 更多   | 8)          |         |          |            |          |                   |              |                   |            |              |       |         |            |   |

2、依次点击【教学考评】-【教学评价】-【学生评价】进入评价批次列表 界面(如图 2-1),或直接点击常用功能中的【学生评价】也可进入评价批次列 表界面(如图 2-2),点击列表操作列的【进入评价】按钮。

| ◎ 石河子大学教务一体化器               | 系统 - Google Chrome | •                  |      |                    |           |                     |                     | - 🗆 🛛   |
|-----------------------------|--------------------|--------------------|------|--------------------|-----------|---------------------|---------------------|---------|
| ▲ 不安全   172.16.1            | 71.51/jsxsd/frame  | work/xsMain.htmlx# | ŧ    |                    |           |                     |                     | Q       |
| ● 6 所 子大学<br>matter moments | 个人中心   🧃           | 学生评价 ×             |      |                    |           |                     | ( ) 透输入原单名          | ۵ 🤷 🙆   |
| 11 我的走到                     | 学生评价               |                    |      |                    |           |                     |                     |         |
| ★ \$1000                    | 18-9               | 学年学期               | 评价分类 | 评价就次               | 评价课程美国    | 开始时间                | 结束时间                | 操作      |
| 夏 培养管理                      | 16                 | 2021-2022-2        | 72   | 2021-2022-2全大学数学评价 | 理论课 (全大学) | 2022-08-28 00:00:00 | 2022-08-31 00:00:00 | 进入评价    |
| IN HIRE                     |                    |                    |      |                    |           |                     | 1页/1页 急1条 20条/页     | « < > » |
| ·                           | 1                  |                    |      |                    |           |                     |                     |         |
| 教学计价                        |                    |                    |      |                    |           |                     |                     | 100     |
| · 学生评价                      | -                  |                    |      |                    |           |                     |                     |         |
|                             |                    |                    |      |                    |           |                     |                     |         |
|                             |                    |                    |      |                    |           |                     |                     |         |
|                             |                    |                    |      |                    |           |                     |                     |         |
|                             |                    |                    |      |                    |           |                     |                     |         |
|                             |                    |                    |      |                    |           |                     |                     |         |
|                             |                    |                    |      |                    |           |                     |                     |         |
|                             |                    |                    |      |                    |           |                     |                     |         |
|                             |                    |                    |      |                    |           |                     |                     |         |
|                             |                    |                    |      |                    |           |                     |                     |         |
|                             |                    |                    |      |                    |           |                     |                     |         |
|                             |                    |                    |      |                    |           |                     |                     |         |
|                             |                    |                    |      |                    |           |                     |                     |         |
|                             |                    |                    |      |                    |           |                     |                     |         |

| 不安全  172.16.13 | 1.51/jsxsd/framewor                | k/xsMain.htr | nlx#     |            |          |          |            |              |                   |              |            |            |                                        |       |            |            |
|----------------|------------------------------------|--------------|----------|------------|----------|----------|------------|--------------|-------------------|--------------|------------|------------|----------------------------------------|-------|------------|------------|
| 石匠子大学          | 个人中心 学生                            | 评价 ×         |          |            |          |          |            |              |                   |              |            | ¢          | > 语                                    | 8人菜節名 | Q          |            |
|                |                                    |              |          |            |          |          | -          |              | alle certain date |              |            |            |                                        |       |            |            |
|                | -0-                                |              | -        |            |          | tto      | 0          |              | 常用功能              |              |            |            | -                                      |       |            |            |
|                | ASE                                |              | H        | in a       | il 52    | HH       | 9          | ~~           |                   |              | Î          |            |                                        |       |            |            |
|                |                                    | 1            | 1        |            | -        |          |            | r            | 字期理论<br>课表        | 课程成绩<br>查询   | 学生选课<br>中心 | 考试安排<br>查询 | 学生评价                                   | 逐考申请  | 社会考试<br>报名 | 培养方案<br>明细 |
|                | 默认节次 <mark>参</mark> 模式             |              |          |            |          | 2022     | 2-2023-1 🗸 | 第一周 🗸        | 教学进程              |              |            |            |                                        |       | 2022-08    |            |
|                | 周/哲次                               | 里相—          | 里和二      | 重相三        | 意期四      | 屋期五      | 屋期六        | 型明日          |                   | -            | = :        | Ξ          | 四                                      | 五     | ×          | H          |
|                | 第一二节<br>(01,02小节)<br>10:00-11:40   | 马克思主义墓。      | 生物统计     | 设施作物最短。    | 说他们投资种。  | 设施环境与课   |            |              | 第一周               | 22           | 23         | 24         | 25                                     | 26    | 27         | 28         |
|                | 第三四节<br>(03,04小节)<br>12:10-13:50   | CRITERIA.    | 设施作物算种。  | 马克思主义基。    | 生物統計     |          |            |              | 第二周               | 29           | 30         | 31         |                                        |       |            |            |
|                | 第五六节<br>(05,06小时)<br>16:00-17:40   |              | 设限环境与调。  |            |          |          |            |              | 5 A               | 3結录入<br>目修报名 | 学生评        | 教到         | <ul> <li>学生造课</li> <li>学生注册</li> </ul> |       | 补考报名       |            |
|                | 第七八节<br>(07,08小节)<br>18:00-19:40   |              |          |            |          |          |            |              | 我的留言              |              |            |            |                                        |       |            | 更多>        |
|                | 第九十节<br>(09,10小节)<br>20:30-22:10   |              |          |            |          |          |            |              | [未读] 🚥            | 选课航服务器       | 维护通知       |            |                                        |       | 2021/06    | i/28 12:46 |
|                | 第十一十二节<br>(11,12小节)<br>22:20-22:40 |              |          |            |          |          |            |              |                   |              |            |            |                                        |       |            |            |
|                | 備注                                 | 22           | 设计索习 史为民 | 程簿,孙钦明 19周 | 设施美型结构性的 | 能和生产应用调查 | 刁嶋,孙校峒,史为国 | 8 <b>8 1</b> |                   |              |            |            |                                        |       |            |            |
|                |                                    |              |          |            |          |          |            |              |                   |              |            |            |                                        |       |            |            |

图 2-2

3、进入评价信息界面,点击评价信息列表后的【评价】按钮,进入教师教 学评价界面,根据设置的评价指标问题选择对应的指标选项,并填写主观评价建 议后直接点击【提交】按钮,若需要修改也可以先点击【保存】按钮,在评价时 间结束之前点击【评价】按钮修改后再做提交。

| ⑦ 石河子大学教务一体化系         | 桷 - Google Chrome                  | - 🗆 X                              |
|-----------------------|------------------------------------|------------------------------------|
| ▲ 不安全   172.16.17     | 1.51/jsxsd/framework/xsMain.htmlx# | ٩                                  |
| ●名將子太学<br>man manager | 个人中心 学生评价 ×                        | < > 薄硫人兩単名 Q 💉 🙆                   |
| <b>111</b> 3025-0036  | 孝生评价                               |                                    |
| * 780a                |                                    |                                    |
| 烹 地茶管理                |                                    | <b>教授</b> 名称:绘图农业建筑学苗础 译载大块:学生     |
| <b>ih</b> #utes       | 评价指标 (权置)                          | 评价提纲                               |
| 🖻 桌銀环节                |                                    | (01) (西南)昭冠、(30%)                  |
| 1 827F5760            | 教师是高者实"课堂讲授有纪律,公开言论守规矩"            | A. 代5% O B. 表57 O C. 合相 O D. 得改进 O |
| 数学评价 ~                | 运给立律时人: 治学严重 为人间表 责任心理             | A. 伏布〇 B. 問行 O C. 会核〇 D. 得改造〇      |
| · 学生评价                | 遵守教学规律制度,纪律、不迟到、不得退                | A. 夜季 8. 897〇 C. 台相〇 D. 得20世〇      |
|                       |                                    | (02) 数字内层 (70%)                    |
|                       | 教学内容先实,信息最大,符合教学大纲要求               | A. 优秀〇 8. 微梦 O C. 会性 O D. 得改進 O    |
|                       | 注重学术性。结合学科发展新思想、新成果                | A、优殊 O B、用好 ○ C、台稿 ○ D、确欲进 ○       |
|                       | 理论联系实际、重中突出、创造情能、逻辑性强              | A. 优秀 O B. 奥好 O C. 台格 O D. 得改進 O   |
|                       | 将意动教育和归历传授,顺力坦养相触合                 | A. 代表 O B. 長好〇 C. 余格〇 D. 侍欲道〇      |
|                       | 202時十六年2月建設は3·・                    | 量以他用力每十零00mm时<br>人                 |
|                       |                                    | (2) 组文 (077)                       |

注: (1)一旦提交评价,只能点击【查看】按钮查看相关评价信息,无法做修改。

| 12 右河子大子教务一体化东    | 統 - Google Chrome  |                  |           |      |          |         |        | - U X      |
|-------------------|--------------------|------------------|-----------|------|----------|---------|--------|------------|
| ▲ 不安全   172.16.17 | 1.51/jsxsd/framewo | rk/xsMain.htmlx# |           |      |          |         |        | ବ୍         |
| ◎ 看 所 子 大 学       | 个人中心 学生            | <b>∓67 ×</b>     |           |      |          | ¢ 3     | 透输入菜单名 | a 🥐 🙆      |
|                   |                    |                  |           |      |          |         |        |            |
|                   | 评价值息               |                  |           |      |          |         |        |            |
|                   | 序号                 | 课程编号             | 课程名称      | 胚環軟肉 | 评歌规则     | Eiž     | 服资组交   | 经作         |
|                   | - 1                | ZB12502          | 设施农业建筑学基础 | 史为民  | 理论课(全大学) | 是       | 뷴      | 20<br>20   |
|                   | 2                  | ZB12502          | 设施农业建筑学基础 | 描述   | 理论课(金大学) | 8       | 8      | 1247       |
|                   |                    |                  |           |      |          | 1页/1页 参 | 20黄/页  | . < 1 > >> |
| 数学评价 へ            |                    |                  |           |      |          |         |        |            |
| • 学生评价            | 1                  |                  |           |      |          |         |        |            |
|                   |                    |                  |           |      |          |         |        |            |
|                   |                    |                  |           |      |          |         |        |            |
|                   |                    |                  |           |      |          |         |        |            |
|                   |                    |                  |           |      |          |         |        |            |
|                   |                    |                  |           |      |          |         |        |            |
|                   |                    |                  |           |      |          |         |        |            |
|                   |                    |                  |           |      |          |         |        |            |
|                   |                    |                  |           |      |          |         |        |            |
|                   |                    |                  |           |      |          |         |        |            |
|                   |                    |                  |           |      |          |         |        |            |
|                   |                    |                  |           |      |          |         |        |            |
|                   |                    |                  |           |      |          |         |        |            |
|                   |                    |                  |           |      |          |         |        |            |
|                   |                    |                  |           |      |          |         |        |            |
|                   |                    |                  |           |      |          |         |        |            |
|                   |                    |                  |           |      |          |         |        |            |
|                   |                    |                  |           |      |          |         |        |            |
|                   |                    |                  |           |      |          |         |        |            |
|                   |                    |                  |           |      |          |         |        |            |
|                   |                    |                  |           |      |          |         |        |            |
|                   |                    |                  |           |      |          |         |        |            |
|                   |                    |                  |           |      |          |         |        |            |
|                   |                    |                  |           |      |          |         |        |            |
|                   |                    |                  |           |      |          |         |        |            |
|                   |                    |                  |           |      |          |         |        |            |

(2) 若评价完提交时弹出"请不要选相同一项"或"保存失败,第1列已 超过设置最大比重"等信息则说明控制了每一列指标选项的最大可选比例,请重 新评教后再提交,若提交按钮显示灰色,需要返回重新进入。

| ▲ 不安全   172.16.171.51/j                                                                                                    | fisysd/framework/ysMain.htmly |                              |          |                         |        |            |      |     |        |   |   |   |
|----------------------------------------------------------------------------------------------------|-------------------------------|------------------------------|----------|-------------------------|--------|------------|------|-----|--------|---|---|---|
| A                                                                                                    | jarad marie mone asmananana   |                              |          |                         |        |            |      |     |        |   |   | Q |
| <sup>(1)</sup> <sup>(1)</sup> <sup>(1</sup> | 1人中心 学生评价 ×                   | 172.16.171.51 显示             |          |                         |        |            |      | < > | 语输入草单名 | Q | • | 0 |
| 11 我的東西                                                                                                    | 学生评价                          | 请不要选相同一项!                    |          |                         |        |            |      |     |        |   |   |   |
| <b>†</b> 7800                                                                                                    |                               |                              | ſ        | 确定                      |        |            |      |     |        |   |   |   |
| 🧝 培养管理                                                                                                    |                               |                              | , e      |                         |        |            |      |     |        |   |   |   |
| in There                                                                                                    | 评价描绘 (权量                      | 1                            |          |                         |        |            | 评价选项 |     |        |   |   |   |
| 二 本部环节                                                                                                    |                               | (01) (5)#                    | 四风 (30%) |                         |        |            |      |     |        |   |   |   |
| 1 数字评价                                                                                                    | 較同是苦落实 "便里讲授有纪律               | 、公开宣治寺规矩"                    | A. 优秀 🔾  | B. 我好〇                  | C. 台格〇 | D. 特改进 🔾   |      |     |        |   |   |   |
| 数学评价 ^                                                                                                    | 网络立藻树人 油菜芹语 古                 |                              | A. 优秀 🔾  | 8、 既好 🔾                 | C、会插○  | D、 得改进 🔾   |      |     |        |   |   |   |
| · \$*\$1710                                                                                                    |                               | s stronger 1. Jan Sarsar Jan |          | R #120                  | C 980  | 0.63210    |      |     |        |   |   |   |
|                                                                                                    | 還守數学规章利度,纪律。<br>1             | 不迟到,不早進                      | A. 1675  | D. 007 U                | C, 210 | D, TEDUE U |      |     |        |   |   |   |
|                                                                                                    |                               | (02) 数字                      | 内容 (70%) |                         |        |            |      |     |        |   |   |   |
|                                                                                                    | <b>数学内容充实,信息量大,</b> 非         | 行命教学大纲要求                     | A. 优秀 🔾  | B. 既好〇                  | C. 台槛〇 | D. 侍改进 🔾   |      |     |        |   |   |   |
|                                                                                                    | 注重学术性,结合学科发展                  | 新思想、新成果                      | A、优秀 💿   | B. 既好〇                  | C、台橋〇  | D、特改进 🔾    |      |     |        |   |   |   |
|                                                                                                    | 理论颜素实际,重点突出,象                 | 理清楚,遂續性張                     | A. 优秀 O  | в. (1937 <mark>О</mark> | C. 台橋〇 | D, 特改进 🔾   |      |     |        |   |   |   |
|                                                                                                    | 特更加就算和公司特殊。                   | 们培养细胞会                       | A. 优秀 🔾  | B. 表好 🔿                 | C. 台橋〇 | D. 特改进 O   |      |     |        |   |   |   |
|                                                                                                    | 您还有什么爱知道家                     | 2057 *                       | 无        |                         |        |            |      |     |        |   |   | 4 |
|                                                                                                    |                               | 152                          | 8× 607   |                         |        |            |      |     |        |   |   |   |
|                                                                                                    |                               |                              |          |                         |        |            |      |     |        |   |   |   |

| ( 石河子大学教务一体化系    | 系统 - Google Chrome                 |                    |                 |           |         |             |      |     |        | - |   | ×  |
|------------------|------------------------------------|--------------------|-----------------|-----------|---------|-------------|------|-----|--------|---|---|----|
| ▲ 不安全   172.16.1 | 71.51/jsxsd/framework/xsMain.htmlx |                    |                 |           | 1       |             |      |     |        |   | 0 | Q  |
| <b>一</b> 名前子大学   | 个人中心 学生评价 ×                        | 172.16.171.51 显示   |                 |           |         |             |      | < > | 诱输入菜单名 | Q |   | 0  |
|                  | 学生评价                               | 保存失败,第1列已超过设置最大比重! |                 |           |         |             |      |     |        |   |   |    |
|                  |                                    |                    |                 | 确定        |         |             |      |     |        |   |   |    |
|                  |                                    |                    |                 |           |         |             |      |     |        |   |   |    |
|                  |                                    | 评价描绘 (权量)          |                 |           |         |             | 评价选项 |     |        |   |   |    |
|                  |                                    | 0                  | 11) (市津市风 (30%) |           |         |             |      |     |        |   |   |    |
|                  | 教师是召集会                             | 课量讲接有纪律、公开自论夺规矩。   | A. 优秀 🔾         | B. (807 O | C. 会感〇  | D. 特改进 🔾    |      |     |        |   |   |    |
| 数学评价 ^           | 医检立律树人                             | ,治学严谨,为人病亲,责任心强    | A. 优秀 🔾         | B、良好〇     | C、 台槛 🔾 | D、侍政进 🔾     |      |     |        |   |   |    |
| ・学生评价            | 還守数学科                              | 章制度,記律,不過到,不早透     | A. 优秀 O         | B. 商好〇    | C, 台稿〇  | D、侍政进 🔾     |      |     |        |   |   |    |
|                  |                                    | (                  | 2) 数字内容 (70%)   |           |         |             |      |     |        |   |   |    |
|                  | 数学内容先                              | 2、信意最大,符合教学大招要求    | A. 优秀 🔾         | B. 民好〇    | C. 台格〇  | 0. 特改进 🔾    |      |     |        |   |   |    |
|                  | 注重学术性                              | . 结合学科发展新思想、新成果    | A、优秀 💿          | B、 表好 🔾   | C、台稿〇   | D. (#88)2 O |      |     |        |   |   |    |
|                  | 理论联系实际                             | ,重炸突出,柴理清楚,逻辑性强    | A. 优秀 O         | B. 微好〇    | C、 台格 🔾 | D. 特改进 🔿    |      |     |        |   |   |    |
|                  | HERM                               | 第430日将38、戴力培养相能合   | A. 优秀 〇         | B. 1937 O | C. 台橋〇  | D. 侍政进 🔿    |      |     |        |   |   |    |
|                  | 25                                 | 有什么意见或建议吗?。        | £               |           |         |             |      |     |        |   |   | 1. |
|                  |                                    | 10                 | <u>82</u> 64    |           |         |             |      |     |        |   |   |    |

4、学生填写主观建议后,被评教师可对学生的建议做出回复,被评教师回复后,学生端可在评价信息页面查看评价明细中查看被评教师的回复信息。

|                                                                                                    |                                                                                                    | Intractional Control Contro Contro Control Control Control Control Control Control Control Co                  | 12.15.17151/jsssd/fianework/sSMain.htmls/                                                                                                    | (学教务一体化系统 - Google Chrome      |                   |           |      |           |          |            | - 0      |
|----------------------------------------------------------------------------------------------------|----------------------------------------------------------------------------------------------------|----------------------------------------------------------------------------------------------------|----------------------------------------------------------------------------------------------------|--------------------------------|-------------------|-----------|------|-----------|----------|------------|----------|
| 4A.4P.0     79.4MP6 X        REAL PLAN X       REAL PLAN X       REAL PLAN X       REAL PLAN X       REAL PLAN X       REAL PLAN X       REAL PLAN X       REAL PLAN X       REAL PLAN X                                                                                                    | ↑A.P.0     (************************************                                                                                                    | 4.4#Q     992/91/2 × <t< th=""><th></th><th>È   172.16.171.51/jsxsd/framew</th><th>ork/xsMain.htmlx#</th><th></th><th></th><th></th><th></th><th></th><th></th></t<>                                                                                                    |                                                                                                    | È   172.16.171.51/jsxsd/framew | ork/xsMain.htmlx# |           |      |           |          |            |          |
| Partial         If Alian         If Alian                                                                                                    | Prime         Prime         Prim         Prime         Prime <thp< th=""><th>Addition         Fride           Fride         1         221/202         Riskulariyara         Riskulariyara         &lt;</th><th></th><th>チ大学 个人中心 🔫</th><th>EI平价 ×</th><th></th><th></th><th></th><th>&lt; &gt;</th><th>语输入菜单名 C</th><th></th></thp<> | Addition         Fride           Fride         1         221/202         Riskulariyara         Riskulariyara         <                                                                                                    |                                                                                                    | チ大学 个人中心 🔫                     | EI平价 ×            |           |      |           | < >      | 语输入菜单名 C   |          |
| Private         Private         Private <t< th=""><th>aux         PP-9         ####9-9         #####9-1         #####9-1         #####9-1         #####9-1         #####9-1         #####9-1         #####9-1         ####9-1         ####9-1         ####9-1         ####9-1         ####9-1         ####9-1         ####9-1         ####9-1         ####9-1         ####9-1         ####9-1         ###9-1         ###9-1         ###9-1         ###9-1         ###9-1         ###9-1         ###9-1         ###9-1         ###9-1         ###9-1         ###9-1         ###9-1         ###9-1         ###9-1         ###9-1         ###9-1         ###9-1         ###9-1         ###9-1         ###9-1         ###9-1         ###9-1         ###9-1         ###9-1         ###9-1         ###9-1         ###9-1         ###9-1         ###9-1         ###9-1         ###9-1         ###9-1         ###9-1         ###9-1         ###9-1         ###9-1         ###9-1         ###9-1         ###9-1         ###9-1         ###9-1         ###9-1         ###9-1         ##9-1         ##9-1         ##9-1         ##9-1         ##9-1         ##9-1         ##9-1         ##9-1         ##9-1         ##9-1         ##9-1         ##9-1         ##9-1         ##9-1         ##9-1         ##9-1         ##9-1         ##9-1         #9-1         #9-1         #9-1<th></th><th>Print         Print         Prin         Print         Print         <thp< th=""><th>1430</th><th></th><th></th><th></th><th></th><th></th><th></th><th></th></thp<></th></th></t<> | aux         PP-9         ####9-9         #####9-1         #####9-1         #####9-1         #####9-1         #####9-1         #####9-1         #####9-1         ####9-1         ####9-1         ####9-1         ####9-1         ####9-1         ####9-1         ####9-1         ####9-1         ####9-1         ####9-1         ####9-1         ###9-1         ###9-1         ###9-1         ###9-1         ###9-1         ###9-1         ###9-1         ###9-1         ###9-1         ###9-1         ###9-1         ###9-1         ###9-1         ###9-1         ###9-1         ###9-1         ###9-1         ###9-1         ###9-1         ###9-1         ###9-1         ###9-1         ###9-1         ###9-1         ###9-1         ###9-1         ###9-1         ###9-1         ###9-1         ###9-1         ###9-1         ###9-1         ###9-1         ###9-1         ###9-1         ###9-1         ###9-1         ###9-1         ###9-1         ###9-1         ###9-1         ###9-1         ###9-1         ##9-1         ##9-1         ##9-1         ##9-1         ##9-1         ##9-1         ##9-1         ##9-1         ##9-1         ##9-1         ##9-1         ##9-1         ##9-1         ##9-1         ##9-1         ##9-1         ##9-1         ##9-1         #9-1         #9-1         #9-1 <th></th> <th>Print         Print         Prin         Print         Print         <thp< th=""><th>1430</th><th></th><th></th><th></th><th></th><th></th><th></th><th></th></thp<></th>                                                                                                    |                                                                                                    | Print         Print         Prin         Print         Print <thp< th=""><th>1430</th><th></th><th></th><th></th><th></th><th></th><th></th><th></th></thp<> | 1430                           |                   |           |      |           |          |            |          |
| 日日         日日                                                                                                    | PER         PER         PERINF         PERINF                                                                                                    | 1         271-00         271-00         271-00         271-00         271-00         271-00         271-00         271-00         271-00         271-00         271-00         271-00         271-00         271-00         271-00         271-00         271-00         271-00         271-00         271-00         271-00         271-00         271-00         271-00         271-00         271-00         271-00         271-00         271-00         271-00         271-00         271-00         271-00         271-00         271-00         271-00         271-00         271-00         271-00         271-00         271-00         271-00         271-00         271-00         271-00         271-00         271-00         271-00         271-00         271-00         271-00         271-00         271-00         271-00         271-00         271-00         271-00         271-00         271-00         271-00         271-00         271-00         271-00         271-00         271-00         271-00         271-00         271-00         271-00         271-00         271-00         271-00         271-00         271-00         271-00         271-00         271-00         271-00         271-00         271-00         271-00         271-00                                                                                                    | PP         Within         Within                                                         | · 经价值是                         |                   |           |      |           |          |            |          |
| NO.         1         201202         000000000000000000000000000000000000                                                                                                    | NO.         1         271202         038508879384         92.08         Red # (dx79)         B         B                                                                                                    | R3: 1 201202 (33年53月7月1日 23月 月23月(25年37) 月 月 月 月 日 1<br>日2 211202 (33年53月8日 日日 日日 1日) (1111日 21日 20月7日 日日 1日) (1111日 21日 20月7日 日日 1日) (1111日 21日 20月7日 日日 1日) (1111日 21日 20月7日 日日 1日) (1111日 日日 1日) (1111日 1日) (1111日 1日) (1111日 1日) (1111日 1日) (1111日 1日) (1111日 1日) (1111日 1日) (1111日 1日) (1111日 1日) (1111日 1日) (1111日 1日) (1111日 1日) (1111日 1日) (1111日 1日) (1111日 1日) (1111日 1日) (1111日 1日) (1111日) (1111日 1日) (1111日 1日) (1111日 1日) (1111日 1日) (1111日 1日) (1111日 1日) (1111日 1日) (1111日 1日) (1111日 1日) (1111日 1日) (1111日 1日) (1111日 1日) (1111日) (1111日 1日) (1111日 1日) (1111日 1日) (1111日 1日) (1111日 1日) (1111日 1日) (1111日 1日) (1111日) (1111日 1日) (1111日 1日) (1111日) (1111日) (1111日) (1111日) (1111日) (1111日) (11111日) (1111日) | 1         28/25/2         98/5/28/27/28/2         92/16         80/6 (2:17)         8         8         9         9         9         9         9         9         9         9         9         9         9         9         9         9         9         9         9         9         9         9         9         9         9         9         9         9         9         9         9         9         9         9         9         9         9         9         9         9         9         9         9         9         9         9         9         9         9         9         9         9         9         9         9         9         9         9         9         9         9         9         9         9         9         9         9         9         9         9         9         9         9         9         9         9         9         9         9         9         9         9         9         9         9         9         9         9         9         9         9         9         9         9         9         9         9         9         9         9                                                                                                    | 199<br>191                     | 课程编号              | 课程名称      | 授课献师 | 评較类別      | 日序       | 是否继交       | 接作       |
| 2         211202         10005000000000000000000000000000000000                                                                                                    | 2     2112302     0285538379586     184     38024 (dextr)     E     E     I       R00     1     1     1     1     1     1     1     1     1     1     1     1     1     1     1     1     1     1     1     1     1     1     1     1     1     1     1     1     1     1     1     1     1     1     1     1     1     1     1     1     1     1     1     1     1     1     1     1     1     1     1     1     1     1     1     1     1     1     1     1     1     1     1     1     1     1     1     1     1     1     1     1     1     1     1     1     1     1     1     1     1     1     1     1     1     1     1     1     1     1     1     1     1     1     1     1     1     1     1     1     1     1     1     1     1     1     1     1     1     1     1     1     1     1     1     1     1     1     1     1     1     1     1                                                                                                    | 2     211202     928502879584     1924     380 (dct47)     31     3     3     3       R0     R0                                                                                                    |                                                                                                    | 服告 1                           | ZB12502           | 设施农业建筑学基础 | 史为民  | 理论课 (金大学) | #        | #          | 22       |
|                                                                                                    |                                                                                                    |                                                                                                    |                                                                                                    | 2                              | ZB12502           | 设施农业建筑学基础 | 程編   | 理论课 (金大学) | <b>a</b> | 5          | 评价       |
|                                                                                                    |                                                                                                    |                                                                                                    |                                                                                                    | Fer                            |                   | 10m       |      |           | 1页/1页 总  | 2条 20条/页 《 | < 1 > >> |
|                                                                                                    |                                                                                                    |                                                                                                    |                                                                                                    |                                |                   |           |      |           |          |            |          |
|                                                                                                    |                                                                                                    |                                                                                                    |                                                                                                    | STOL A                         |                   |           |      |           |          |            |          |
|                                                                                                    |                                                                                                    |                                                                                                    |                                                                                                    | NUL 17 10                      |                   |           |      |           |          |            |          |
|                                                                                                    |                                                                                                    |                                                                                                    |                                                                                                    | 学生评价                           |                   |           |      |           |          |            |          |
|                                                                                                    |                                                                                                    |                                                                                                    |                                                                                                    |                                |                   |           |      |           |          |            |          |
|                                                                                                    |                                                                                                    |                                                                                                    |                                                                                                    |                                |                   |           |      |           |          |            |          |
|                                                                                                    |                                                                                                    |                                                                                                    |                                                                                                    |                                |                   |           |      |           |          |            |          |
|                                                                                                    |                                                                                                    |                                                                                                    |                                                                                                    |                                |                   |           |      |           |          |            |          |
|                                                                                                    |                                                                                                    |                                                                                                    |                                                                                                    |                                |                   |           |      |           |          |            |          |
|                                                                                                    |                                                                                                    |                                                                                                    |                                                                                                    |                                |                   |           |      |           |          |            |          |
|                                                                                                    |                                                                                                    |                                                                                                    |                                                                                                    |                                |                   |           |      |           |          |            |          |
|                                                                                                    |                                                                                                    |                                                                                                    |                                                                                                    |                                |                   |           |      |           |          |            |          |
|                                                                                                    |                                                                                                    |                                                                                                    |                                                                                                    |                                |                   |           |      |           |          |            |          |
|                                                                                                    |                                                                                                    |                                                                                                    |                                                                                                    |                                |                   |           |      |           |          |            |          |
|                                                                                                    |                                                                                                    |                                                                                                    |                                                                                                    |                                |                   |           |      |           |          |            |          |
|                                                                                                    |                                                                                                    |                                                                                                    |                                                                                                    |                                |                   |           |      |           |          |            |          |
|                                                                                                    |                                                                                                    |                                                                                                    |                                                                                                    |                                |                   |           |      |           |          |            |          |
|                                                                                                    |                                                                                                    |                                                                                                    |                                                                                                    |                                |                   |           |      |           |          |            |          |
|                                                                                                    |                                                                                                    |                                                                                                    |                                                                                                    |                                |                   |           |      |           |          |            |          |
|                                                                                                    |                                                                                                    |                                                                                                    |                                                                                                    |                                |                   |           |      |           |          |            |          |
|                                                                                                    |                                                                                                    |                                                                                                    |                                                                                                    |                                |                   |           |      |           |          |            |          |
|                                                                                                    |                                                                                                    |                                                                                                    |                                                                                                    |                                |                   |           |      |           |          |            |          |
|                                                                                                    |                                                                                                    |                                                                                                    |                                                                                                    |                                |                   |           |      |           |          |            |          |
|                                                                                                    |                                                                                                    |                                                                                                    |                                                                                                    |                                |                   |           |      |           |          |            |          |
|                                                                                                    |                                                                                                    |                                                                                                    |                                                                                                    |                                |                   |           |      |           |          |            |          |
|                                                                                                    |                                                                                                    |                                                                                                    |                                                                                                    |                                |                   |           |      |           |          |            |          |
|                                                                                                    |                                                                                                    |                                                                                                    |                                                                                                    |                                |                   |           |      |           |          |            |          |
|                                                                                                    |                                                                                                    |                                                                                                    |                                                                                                    |                                |                   |           |      |           |          |            |          |
|                                                                                                    |                                                                                                    |                                                                                                    |                                                                                                    |                                |                   |           |      |           |          |            |          |
|                                                                                                    |                                                                                                    |                                                                                                    |                                                                                                    |                                |                   |           |      |           |          |            |          |
|                                                                                                    |                                                                                                    |                                                                                                    |                                                                                                    |                                |                   |           |      |           |          |            |          |
|                                                                                                    |                                                                                                    |                                                                                                    |                                                                                                    |                                |                   |           |      |           |          |            |          |
|                                                                                                    |                                                                                                    |                                                                                                    |                                                                                                    |                                |                   |           |      |           |          |            |          |
|                                                                                                    |                                                                                                    |                                                                                                    |                                                                                                    |                                |                   |           |      |           |          |            |          |
|                                                                                                    |                                                                                                    |                                                                                                    |                                                                                                    |                                |                   |           |      |           |          |            |          |

| ● 石河子大学教务一体化系            | 统 - Google Chrome                  | - 🗆 X                            |
|--------------------------|------------------------------------|----------------------------------|
| ▲ 不安全   172.16.17        | 1.51/jsxsd/framework/xsMain.htmlx# | ٩.                               |
| ◎ 6 所子大学<br>mann mannant | 介入中心 学生评价 ×                        | < > 通输入局单名 Q 💉 🙆                 |
| 1 我的点面                   | 学生评价                               |                                  |
|                          |                                    |                                  |
|                          | 遭怪名称:                              | 设施农业建筑学群组 评款大线:学生                |
|                          | (Picara) (RCIII)                   | 评价透明                             |
|                          |                                    | (01) 药硼酸烷和 (30%)                 |
|                          | <b>款</b> 把整器落落实"震堂讲报者记录,公开音论中规矩"   | A、优秀 O B、良好 O C、台橋 O D、得欲进 O     |
| 教学评价 ^                   | · 坚持立律师人,始学严重,为人师表,要任心理            | A、优秀〇 B、肉好 O C、会報 〇 D、特別进 〇      |
| ・学生评价                    | 還守較享成章制度、纪律、不過到、不早退                | A. 优秀 8. 贵好 〇 C. 台植 〇 D. 得动进 〇   |
|                          |                                    | 02) 数学示疑 (70%)                   |
|                          | <b>秋</b> 学内容完实,但愿量大,符合教学大纲要求       | A、优秀〇 8、現87 • C、台馆〇 D、得致出〇       |
|                          | 注重学术性、结合学科发展新思想、新成果                | A、优秀 O R、 肉好 O C、 会核 O D、 特別进 O  |
|                          | 理论职系实际、重点完治、杂理清楚、逻辑性强              | A、 优秀 O B、 肉好 O C、 会権 O D、 得欲进 O |
|                          | 将愿政教育和归品传授,能力培养相能合                 | A、优秀 O 8、微环 O C、畲榕 O D、得效进 O     |
|                          | 您还有什么意见成绩以吗?"                      | <b>服心剂用</b> 小菜牛菜加食的广方            |
|                          |                                    |                                  |
|                          | \$K1518151 :                       | 5780                             |
|                          |                                    | 22病                              |